## Déposer l'ensemble des copies de correction

Dans l'interface de visualisation des devoirs, vous pouvez, pour chaque étudiant, lui déposer un fichier de correction de son devoir. Cette opération peut être fastidieuse, car vous les déposez un à un.

Il existe une méthode pour déposer l'ensemble des copies et que chaque correction ne soit visible que par son destinataire.

- Etape 1 : Télécharger l'ensemble des devoirs
- **Etape 2** : après avoir décompressé votre fichier , il apparaît comme un dossier sur votre ordinateur

From: https://webcemu.unicaen.fr/dokuwiki/ - **CEMU** 

Permanent link: https://webcemu.unicaen.fr/dokuwiki/doku.php?id=moodle:devoir:corrections&rev=1586878602

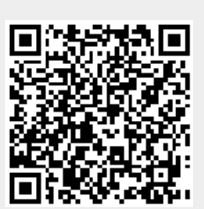

Last update: 23/06/2020 13:58